# Ändern der Sprache des webbasierten Switch-Dienstprogramms

#### Ziel

Zu den Produktmerkmalen eines Switches gehört die Lokalisierung, in der Sie aus mehreren Sprachoptionen auswählen können. Die Produktdokumentation und das webbasierte Dienstprogramm werden nach dem Ändern der Sprache für den Zugriff vom Switch aus in die gewünschte Sprache übersetzt.

In diesem Artikel erfahren Sie, wie Sie die webbasierte Sprache des Dienstprogramms für den Switch ändern.

**Hinweis:** In diesem Artikel wird davon ausgegangen, dass Sie Ihre bevorzugte Sprache bereits vom <u>Cisco Download Center</u> heruntergeladen haben.

# Unterstützte Geräte

- Serie Sx250
- Sx350-Serie
- SG550XG

## Software-Version

• 2.2.0.66

## Sprache ändern

Schritt 1: Melden Sie sich beim webbasierten Switch-Dienstprogramm an.

Schritt 2: Klicken Sie oben auf der Seite auf den Dropdown-Pfeil unter Sprache, und klicken Sie dann auf **Sprache herunterladen**. Standardmäßig ist sie auf Englisch eingestellt.

| Save                                                                                                    | cisco | Language: | English           | T |
|----------------------------------------------------------------------------------------------------|-------|-----------|-------------------|---|
| A DESCRIPTION OF THE OWNER OF THE OWNER OF THE OWNER OF THE OWNER OF THE OWNER OF THE OWNER OF THE OWNER OF THE |       |           | English           |   |
|                                                                                                    |       |           | Download Language |   |

**Hinweis:** Wenn Sie die Sprache zum ersten Mal ändern möchten, werden Sie automatisch zur Seite Dateioperationen weitergeleitet. Wenn nicht, gehen Sie zu Administration > File Management > File Operations.

| Getting Started                                                                      | File Operations                                                                                                    |
|--------------------------------------------------------------------------------------|----------------------------------------------------------------------------------------------------|
| Dashboard                                                                            |                                                                                                    |
| Configuration Wizards                                                                | Operation Type:                                                                                                    |
| Search                                                                               | <ul> <li>Backup File</li> </ul>                                                                                      |
| <ul> <li>Status and Statistics</li> </ul>                                            | <ul> <li>Duplicate</li> </ul>                                                                                        |
| <ul> <li>Administration</li> </ul>                                                   | Destination File Type: 🔘 Running Configuration                                                                       |
| System Settings<br>User Accounts<br>Idle Session Timeout<br>Fime Settings            | <ul> <li>Startup Configuration</li> <li>Mirror Configuration</li> <li>Logging File</li> <li>Language File</li> </ul> |
| <ul> <li>System Log</li> <li>File Management</li> <li>Firmware Operations</li> </ul> | Copy Method: <ul> <li>HTTP/HTTPS</li> <li>USB</li> <li>Internal Flash</li> </ul>                                     |
| File Operations<br>File Directory                                                    | File Name: Choose File No file chosen                                                                                |
| Reboot<br>Discovery - Bonjour                                                        | Apply Cancel                                                                                                    |

Schritt 3: Klicken Sie unter Betriebstyp auf das Optionsfeld **Aktualisierungsdatei**. Dies ist die einzige auswählbare Operation für den Download von Sprachdateien.

| Operation Type: | Update File |             |
|-----------------|-------------|-------------|
|                 | $\odot$     | Backup File |
|                 | $\bigcirc$  | Duplicate   |

Schritt 4: Klicken Sie unter Zieldatentyp auf das Optionsfeld Sprachdatei.

| Destination File Type: | $\bigcirc$ | Running Configuration |
|------------------------|------------|-----------------------|
|                        | $\bigcirc$ | Startup Configuration |
|                        |            | Mirror Configuration  |
|                        | $\bigcirc$ | Logging File          |
|                        | ۲          | Language File         |

Schritt 5: Klicken Sie auf die Kopiermethode, die Sie verwenden möchten. Folgende Optionen sind verfügbar:

- HTTPS/HTTPS: Hier können Sie eine vorab heruntergeladene Datei von einer Website auswählen.
- USB ermöglicht Ihnen, die Sprachdatei herunterzuladen, die über ein USB-Flash-Laufwerk gespeichert ist.
- Internal Flash (Interner Flash): Ermöglicht das Kopieren der Sprachdatei aus dem internen Flash-Speicher.

Hinweis: In diesem Beispiel wurde das HTTP/HTTPS-Optionsfeld ausgewählt.

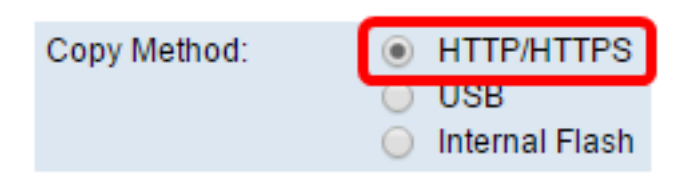

Schritt 6: Klicken Sie auf **Choose File (Datei auswählen**), und wählen Sie die Sprachdatei aus, die Sie bereits heruntergeladen haben. Klicken Sie anschließend auf **Öffnen**. Wenn Sie in Schritt 5 USB oder Internal Flash ausgewählt haben, geben Sie den vollständigen Pfad und Dateinamen ein.

| Service File Name: | Choose File | lo file chosen |
|--------------------|-------------|----------------|
|                    | Choose The  | to me chosen   |

**Hinweis:** Im Bild unten wurde die chinesische Sprachdatei mit dem Dateinamen *Sx350\_550\_LANG\_zh\_CN\_2.1.0.50.lang* als Beispiel ausgewählt.

| 🚖 Favorites     | N          | ame                                | Date modified         | ype |
|-----------------|------------|------------------------------------|-----------------------|-----|
| 🧾 Desktop       |            | Sx350_550_LANG_zh_CN_2.1.0.50.lang | 7/18/2016 1:40 PM L/  | ANG |
| 🗼 Downloads     |            | Sx300_LANG_de_DE_1.0.0.27.lang     | 7/18/2016 11:12 AM L/ | ANG |
| 🖫 Recent Places |            |                                    |                       |     |
| <b>-</b>        | -          |                                    |                       |     |
| Cibraries       | =          |                                    |                       |     |
| Documents       |            |                                    |                       |     |
| 👌 Music         |            |                                    |                       |     |
| Pictures        |            |                                    |                       |     |
| 📑 Videos        |            |                                    |                       |     |
| 🤣 Homegroup     |            |                                    |                       |     |
| 💻 Computer      |            |                                    |                       |     |
| Local Disk (C:) |            |                                    |                       |     |
|                 | <b>▼</b> ₹ |                                    |                       | •   |
|                 | File name: | Sx350_550_LANG_zh_CN_2.1.0.50.li 💌 | All Files             | •   |
|                 |            |                                    | Open 🚽 Cancel         |     |

Schritt 7: Warten Sie, bis die Verarbeitung der Daten abgeschlossen ist. Es sollte dann eine Erfolgsmeldung angezeigt werden.

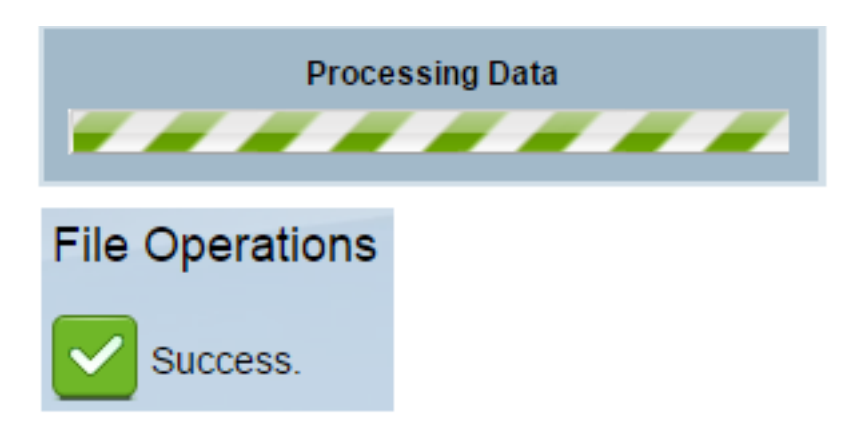

Schritt 8: Es wird ein Dialogfeld angezeigt, das bestätigt, dass die Sprachliste geändert wurde. Klicken Sie auf **OK**.

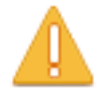

The language list was modified. Please select one of the available languages.

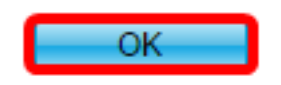

Schritt 9: Um zu überprüfen, ob die neu heruntergeladene Sprache jetzt verfügbar ist, klicken Sie auf den Dropdown-Pfeil unter Sprache am oberen Seitenrand. Sie sollten jetzt die zusätzliche Sprachoption haben. Klicken Sie auf Ihre bevorzugte Sprache.

Hinweis: In diesem Beispiel wurde die chinesische Sprache gewählt.

| cisco | Language: | English 🔹         |  |
|-------|-----------|-------------------|--|
|       |           | English           |  |
|       |           | 简体中文              |  |
|       |           | Download Language |  |
|       |           | Delete Language   |  |

Sie sollten jetzt die Sprache Ihres webbasierten Dienstprogramms für den Switch erfolgreich geändert haben.

| 使用入门          | 文件操作                                      |
|---------------|-------------------------------------------|
| 控制面板          |                                           |
| 配置向导          |                                           |
| 搜索            |                                           |
| ▶ 状态和统计信息     |                                           |
| ▼ 管理          | 操作类型: • 更新文件                              |
| 系统设置          |                                           |
| 用户帐户          |                                           |
| 空闲会话超时        | 目的文件类型: 🔵 当前配置                            |
| ▶ 时间设置        |                                           |
| ▶ 系统日志        | ○ 镜像配置                                    |
| ▼ 文件管理        |                                           |
| 固件操作          | ● 语言文件                                    |
| 文件操作          | 复制方法: ④ HTTP/HTTPS                        |
| 文件目录          | USB                                       |
| 重启            | ── 内部 Flash ──                            |
| 发现 - Bonjour  | 😋 文件名: Chaosa File No file chosen 🔰 建模式器  |
| ▶ 发现协议 - LLDP | ▲ XITH· CHOOSE File No lile Chosen 4 空位光效 |

**Hinweis:** Wenn Sie erneut Englisch verwenden möchten, wählen Sie in den Dropdown-Optionen "Sprache" die Option Englisch aus. Alternativ können Sie bei der Anmeldung beim webbasierten Switch-Dienstprogramm auch Ihre Sprache auswählen.

| Username: | cisco                        |              |             |
|-----------|------------------------------|--------------|-------------|
| Password: |                              |              |             |
| Language: | English ▼<br>English<br>简体中文 | Secure Brows | ing (HTTPS) |